## **BADRIDAS INVESTMENT COMPANY LIMITED**

Regd. Office: "NICCO HOUSE", (5th Floor), 2, Hare Street, Kolkata - 700 001 Fax : (033) 2210 1794, Phone : 2248 9529, 2248 9778 E-mail : info@badridasinvestmentco.com, ppl@bsnl.in, Website : www.badridasinvestmentco.com CIN No. : L67120WB1972PLC028566

Ref. No.

Date .....

### NOTICE

SHORTER NOTICE is hereby given that the 51<sup>st</sup> ANNUAL GENERAL MEETING of BADRIDAS INVESTMENT CO. LTD. will be held on Saturday, the 30<sup>th</sup> day of September, 2023 at 11:00 A.M at the Registered office of the Company at Nicco House, 5<sup>th</sup> Floor, 2, Hare Street, Kolkata – 700 001 to transact the following business :

### **ORDINARY BUSINESS**

### Item No. 1 – Adoption of Financial Statements

To receive, consider and adopt the Audited Financial Statements of the company (including Consolidated Financial Statements) for the financial year ended March 31, 2023 together with the Reports of Board of Directors and Auditors in this regard, pass the following resolution as an Ordinary Resolution:

"RESOLVED THAT the Audited Financial Statements of the company (including Consolidated Financial Statements) for the financial year ended March 31, 2023 together with the Reports of Board of Directors and Auditors thereon laid before this meeting be and is hereby received, considered and adopted."

### Item No. 2 - Appointment of Mr. Ashish Periwal as a director liable to retire by rotation

To consider appointment of a Director in place of Mr. Ashish Periwal (DIN: 00015227) who retires by rotation and being eligible, offers himself for reappointment as a director and in this regard, pass the following resolution as an Ordinary Resolution:

"RESOLVED THAT pursuant to the Provision of Section 152 of the Companies Act, 2013, Mr. Ashish Periwal (DIN: 00015227), who retires by rotation at this meeting and being eligible has offered himself for reappointment, be and is hereby re-appointed as a Director of the Company, liable to retire by rotation."

Kolkata 22<sup>nd</sup> September, 2023

By Order of the Board For Badridas Investment Co. Limited

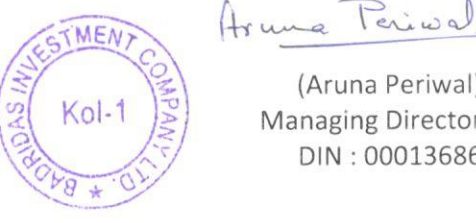

(Aruna Periwal) Managing Director DIN: 00013686

**Registered Office:** "Nicco House", 5th Floor 2, Hare Street, Kolkata - 01 CIN: L67120WB1972PLC028566 Email: bdi@koloffice.com

Notes:

1. A member entitled to attend and vote at the Annual General Meeting (the "Meeting") is entitled to appoint a proxy to attend and vote on a poll instead of himself and the proxy need not be a member of the Company. The instrument appointing the Proxy should, however, be deposited at the registered office of the Company not less than forty-eight hours before the commencement of the Meeting.

A person can act as a proxy on behalf of members not exceeding fifty and holding in the aggregate not more than ten percent of the total share capital of the Company carrying voting rights. A Member holding more than ten percent of the total share capital of the company carrying voting rights may appoint a single person as proxy and such person shall not act as a proxy for any other person or shareholder.

- 2. Corporate members intending to send their authorised representatives to attend the Meeting are requested to send to the Company a certified copy of the Board Resolution authorizing their representative to attend and vote on their behalf at the Meeting.
- 3. A statement pursuant to Section 102 (1) of the Companies Act 2013, relating to the Special business to be transacted at the meeting is annexed hereto.
- 4. Relevant documents referred to in the accompanying Notice and the Statements are open for inspection by the members at the Registered Office of the Company on all working days, except Saturdays, during business hours up to the date of Meeting.
- 5. The Company has notified closure of Register of Members and Share Transfer Books from Sunday, 24th September, 2023 to Saturday, 30th September, 2023 both days inclusive.
- 6. The Securities and Exchange Board of India (SEBI) has mandated the submission of Permanent Account Number (PAN) by every participant in securities market. Members holding shares in electronic form are, therefore, requested to submit their PAN to their Depository Participants with whom they are maintaining their demat accounts. Members holding shares in physical form can submit their PAN to the Company.
- 7. Members who hold shares in physical form in multiple folios in identical names or joint holding in the same order of names are requested to send the share certificates to the Registrar and Share Transfer Agent of the Company, for consolidation into a single folio.

- 8. Members who have not registered their e-mail addresses so far are requested to register their e-mail address for receiving all communication including Annual Report, Notices, Circulars, etc. from the Company electronically.
- 9. Complete particulars of the venue of the meeting including route map and prominent land mark for easy location is enclosed for the convenience of the members. The same has also been hosted at the Website of the Company at <u>www.badridasinvestmentco.com</u>
- 10. SEBI has recently amended Regulation 40 of SEBI (Listing Obligations and Disclosure Requirements) Regulations, 2015 by its notification dated 8<sup>th</sup> June, 2018 providing that except in case of transmission or transposition of securities, requests for effecting transfer of securities shall not be processed unless the securities are held in dematerialized form with a Depository. This provision shall come into force on the one hundred and eightieth day from the date of publication of the notification in the Official Gazette. In view of the above, the Shareholders holding shares of the Company in physical mode are requested to get their shares dematerialized at an early date.
- 11. The Company convened the meeting in physical mode by obtaining the approval from the local authority in terms of Ministry of Corporate Affairs circular No.02/2022 dated 05.05.2022.
- 12. The members are requested to maintain safe distance and follow all safety norms.

# 13. The e-Voting procedure to be followed by the shareholders to cast their votes:

Pursuant to the provisions of Section 108 of the Companies Act, 2013 read with Rule 20 of the Companies (Management and Administration) Rules, 2014, the Company is offering e-voting facility to its Members in respect of the businesses to be transacted at the 51st Annual General Meeting scheduled to be held on Saturday, 30<sup>th</sup> September, 2023 at 11:00 A.M. The Company has engaged the services of Central Depository Services (India) Limited ("CDSL") to provide e-voting facilities. The e-voting particulars are set out below.

## **ELECTRONIC VOTING PARTICULARS**

| EVSN<br>(E-voting Sequence Number) | USER ID | PERMANENT ACCOUNT<br>NUMBER (PAN) |
|------------------------------------|---------|-----------------------------------|
| 230825016                          |         |                                   |

(i) The remote e-voting period begins on 27<sup>th</sup> September, 2023 from 9:00 a.m. (IST) and ends on 29<sup>th</sup> September, 2023 upto 5:00 p.m. (IST). During this period members of the Company, holding shares either in physical form or in dematerialized form, as on the cut-off date i.e. 23<sup>rd</sup> September, 2023 may cast

their vote electronically. The remote e-voting module shall be disabled by CDSL for voting thereafter.

- (ii) Shareholders who have already voted prior to the meeting date would not be entitled to vote at the meeting venue.
- (iii)In terms of SEBI circular no.SEBI/HO/CFD/CMD/CIR/P/2020/242 DATED December 9, 2020 on e-Voting facility provided by Listed Companies, Individual shareholders holding securities in demat mode are allowed to vote through their demat account maintained with Depositories and Depository Participants. Shareholders are advised to update their mobile number and email Id in their demat accounts in order to access e-Voting facility.

Pursuant to above aid SEBI Circular, Login method for e-Voting and joining virtual meetings for Individual shareholders holding securities in Demat mode is given below:

| Type of<br>shareholders                                                                  | Login Method                                                                                                    |
|------------------------------------------------------------------------------------------|----------------------------------------------------------------------------------------------------|
| Individual<br>Shareholders<br>holding<br>securities in<br>Demat mode<br>with <b>CDSL</b> | <ol> <li>Users who have opted for CDSL Easi / Easiest facility, can<br/>login through their existing user id and password. Option<br/>will be made available to reach e-Voting page without any<br/>further authentication. The URL for users to login to Easi/<br/>Easiest are <u>https://web.cdslindia.com/myeasi/home/login</u> or<br/>visit <u>www.cdslindia.com</u> and click on Login icon and select<br/>New System Myeasi.</li> </ol>                                                                                                    |
|                                                                                          | 2) After successful login the Easi / Easiest user will be able to see the e-Voting option for eligible companies where the e-Voting is in progress as per the information provided by Company. On clicking the e-Voting option, the user will be able to see e-Voting page of the e-Voting service provider for casting your vote during the remote e-Voting period or joining virtual meeting & voting during the meeting. Additionally, there is also links provided to access the system of all e-Voting Service Providers i.e. CDSL/NSDL/KARVY/LINKINTIME, so that the user can visit the e-Voting service providers' website directly. |
|                                                                                          | 3) If the user is not registered for Easi/Easiest, option to register is available at <a href="https://web.cdslindia.com/myeasi/Registration/EasiRegistration">https://web.cdslindia.com/myeasi/Registration/EasiRegistration</a>                                                                                                    |
|                                                                                          | 4) Alternatively, the user can directly access e-Voting page by providing Demat Account Number and PAN No. from a e-Voting link available on <u>www.cdslindia.com</u> home page. The system will authenticate the user by sending OTP on registered Mobile & Email as recorded in the Demat                                                                                                    |

| Individual<br>Shareholders<br>holding<br>securities in<br>Demat mode<br>with <b>NSDL</b> | <ul> <li>Account. After successful authentication, user will be able to see the e-Voting option where the e-Voting is in progress and also able to directly access the system of all e-Voting Service Providers.</li> <li>1) If you are already registered for NSDL IDeAS facility, please visit the e-Services website of NSDL. Open web browser by typing the following URL: https://eservices.nsdl.com either on a Personal Computer or on a mobile. Once the home page of e-Services is launched, click on the "Beneficial Owner" icon under "Login" which is available under 'IDeAS' section. A new screen will open. You will have to enter your User ID and Password. After successful authentication, you will be able to see e-Voting services and you will be able to see e-Voting page. Click on company name or e-Voting service provider mame and you will be re-directed to e-Voting service provider website for casting your vote during the remote e-Voting period or joining virtual meeting &amp; voting during the meeting.</li> <li>2) If the user is not registered for IDeAS e-Services, option to register is available at https://eservices.nsdl.com/ Secure Web/IdeasDirectReg.jsp</li> <li>3) Visit the e-Voting website of NSDL. Open web browser by typing the following URL : https://www.evoting.nsdl.com/ either on a Personal Computer or on a mobile. Once the home page of e-Voting system is launched, click on the icon "Login" which is available under 'Shareholder/Member' section. A new screen will open. You will have to enter your user ID (i.e. your sixteen digit demat account number hold with NSDL), Password/OTP and a Verification Code as shown on the screen. After successful authentication, you will be redirected to NSDL Depository site wherein you can see e-Voting service provider website for casting your vote during the redirected to e-Voting service provider mean and you will be redirected to e-Voting service provider mean and you will be redirected to e-Voting service provider mean and you will be redirected to e-Voting service provider mean and</li></ul> |
|------------------------------------------------------------------------------------------|----------------------------------------------------------------------------------------------------|
|                                                                                          | voting during the meeting.                                                                                                    |
| Individual<br>Shareholders<br>(holding<br>securities in<br>Demat mode)                   | You can also login using the login credentials of your demat<br>account through your Depository Participant registered with<br>NSDL/CDSL for e-Voting facility. After successful login, you<br>will be able to see e-Voting option. Once you click on e-<br>Voting option, you will be redirected to NSDL/CDSL                                                                                                    |

| Login         | Depository site after successful authentication, wherein you |
|---------------|--------------------------------------------------------------|
| through their | can see e-Voting feature. Click on company name or e-Voting  |
| Depository    | service provider name and you will be redirected to e-Voting |
| Participants  | service provider website for casting your vote during the    |
|               | remote e-Voting period or joining virtual meeting & voting   |
|               | during the meeting.                                          |
|               |                                                              |

**Important note :** Members who are unable to retrieve User ID/ Password are advised to use Forget User ID and Forget Password option available at abovementioned website.

## (iv)<u>Helpdesk for Individual Shareholders holding securities in demat mode for</u> <u>any technical issues related to login through Depository i.e. CDSL and</u> <u>NSDL.</u>

| Login type                      | Helpdesk details                           |
|---------------------------------|--------------------------------------------|
| Individual Shareholders holding | Members facing any technical issue in      |
| securities in Demat mode with   | login can contact CDSL helpdesk by         |
| CDSL                            | sending a request at                       |
|                                 | helpdesk.evoting@cdslindia.comor contact   |
|                                 | at 022-23058738 and 022-23058542-43.       |
| Individual Shareholders holding | Members facing any technical issue in      |
| securities in Demat mode with   | login can contact NSDL helpdesk by         |
| NSDL                            | sending a request at evoting@nsdl.co.in or |
|                                 | call at toll free no. : 1800 1020 990 and  |
|                                 | 1800 22 44 30.                             |

- (v) Login method for e-Voting and joining virtual meeting for shareholders other than individual shareholders holding in Demat form & physical shareholders.
  - a. The shareholders should log on to the e-voting website <u>www.evotingindia.com</u>.
  - b. Click on "Shareholders" module.
  - c. Now enter your User ID
    - -For CDSL : 16 digits beneficiary ID,
    - -For NSDL : 8 Character DP ID followed by 8 Digits Client ID,
    - -Shareholders holding shares in Physical Form should enter Folio Number registered with the company. OR

Alternatively, if you are registered for CDSL's **EASI/EASIEST** e-services, you can log-in at <u>https://www.cdslindia.com</u> from <u>Login – Myeasi</u> using your login credentials. Once you successfully log-in to CDSL's **EASI/EASIEST** e-services, click on **E-Voting** option and proceed directly to cast your vote electronically.

- d. Next enter the Image Verification as displayed and Click on Login.
- e. If you are holding shares in demat form and had logged on to <u>www.evotingindia.com</u> and voted on an earlier e-voting of any company, then your existing password is to be used.
  - For Shareholders holding shares in Demat Form<br/>other than individual and physical FormPANEnter your 10 digit alpha-numeric \*PAN issued by<br/>Income Tax Department (Applicable for both demat<br/>shareholders as well as physical shareholders)• Shareholders who have not updated their PAN<br/>with the Company/Depository Participant are<br/>requested to use the sequence number indicated in<br/>the PAN field of the email sent to them.• Members who have not registered their email<br/>address may obtain the sequence number from the<br/>Company after registering their email address as<br/>per process defined in point no. h

Enter the Dividend Bank Details or Date of Birth (in

dd/mm/yyyy format) as recorded in your demat account

field as mentioned in instruction (v).

If both the details are not recorded with the

depository or company please enter the member id / folio number in the Dividend Bank details

or in the company records in order to login.

f. If you are a first time user follow the steps given below:

Dividend Bank

**OR** Date of Birth (DOB)

Details

g. After entering these details appropriately, click on "SUBMIT" tab.

•

- h. Shareholders holding shares in physical form will then directly reach the Company selection screen. However, shareholders holding shares in demat form will now reach 'Password Creation' menu wherein they are required to mandatorily enter their login password in the new password field. Kindly note that this password is to be also used by the demat holders for voting for resolutions of any other company on which they are eligible to vote, provided that company opts for e-voting through CDSL platform. It is strongly recommended not to share your password with any other person and take utmost care to keep your password confidential.
- i. For shareholders holding shares in physical form, the details can be used only for e-voting on the resolutions contained in this Notice.
- j. Click on the EVSN for the relevant <DEEPLOK FINANCIAL SERVICES LIMITED>.
- k. On the voting page, you will see "RESOLUTION DESCRIPTION" and against the same the option "YES/NO" for voting. Select the option YES or

NO as desired. The option YES implies that you assent to the Resolution and option NO implies that you dissent to the Resolution.

- 1. Click on the "RESOLUTIONS FILE LINK" if you wish to view the entire Resolution details.
- m. After selecting the resolution you have decided to vote on, click on "SUBMIT". A confirmation box will be displayed. If you wish to confirm your vote, click on "OK", else to change your vote, click on "CANCEL" and accordingly modify your vote.
- n. Once you "CONFIRM" your vote on the resolution, you will not be allowed to modify your vote.
- o. You can also take a print of the votes cast by clicking on "Click here to print" option on the Voting page.
- p. If a demat account holder has forgotten the login password then Enter the User ID and the image verification code and click on Forgot Password & enter the details as prompted by the system.
- q. Shareholders can also cast their vote using CDSL's mobile app "m-Voting". The m-Voting app can be downloaded from respective store. Please follow the instructions as prompted by the mobile app while Remote Voting on your mobile.

## r. Note for Non – Individual Shareholders and Custodians

- Non-Individual shareholders (i.e. other than Individuals, HUF, NRI etc.) and Custodians are required to log on to <u>www.evotingindia.com</u> and register themselves in the "Corporates" module.
- A scanned copy of the Registration Form bearing the stamp and sign of the entity should be emailed to <u>helpdesk.evoting@cdslindia.com</u>.
- After receiving the login details a Compliance User should be created using the admin login and password. The Compliance User would be able to link the account(s) for which they wish to vote on.
- The list of accounts linked in the login should be mailed to <u>helpdesk.evoting@cdslindia.com</u> and on approval of the accounts they would be able to cast their vote.
- A scanned copy of the Board Resolution and Power of Attorney (POA) which they have issued in favour of the Custodian, if any, should be uploaded in PDF format in the system for the scrutinizer to verify the same.
- Alternatively Non Individual shareholders are required to send the relevant Board Resolution/ Authority letter etc. together with attested specimen signature of the duly authorized signatory who are authorized to vote, to the Scrutinizer and to the Company at the email address viz; <a href="mailto:asit.labh1@gamail.com/info@jbgroub.info">asit.labh1@gamail.com/info@jbgroub.info</a>, if they have voted from individual tab & not uploaded same in the CDSL e-voting system for the scrutinizer to verify the same.
- s. All grievances connected with the facility for voting by electronic means may be addressed to Mr. Rakesh Dalvi, Sr. Manager, (CDSL) Central Depository Services (India) Limited, A Wing, 25<sup>th</sup> Floor, Marathon Futurex, Mafatlal Mill Compounds, N M Joshi Marg, Lower Parel (East), Mumbai – 400 013

or send an email to <u>helpdesk.evoting@cdslindia.com</u> or call on 022-23058542/43.

### (vi)Process for those shareholders whose email addresses are not registered with the Depositories/Company for obtaining login credentials for e-voting for the resolutions proposed in this notice.

- (i) For physical shareholders please provide necessary details like Folio No., Name of shareholder, scanned copy of the share certificate (front and back), PAN (self-attested scanned copy of PAN card), AADHAR (self-attested scanned copy of Aadhar Card) by email to <u>info@jbgroup.info</u> or <u>mdpl@cal.vsnl.net.in</u>
- (ii) For Demat shareholders Please update your email id & mobile no. with your respective Depository Participant (DP).
- (iii) For Individual Demat shareholders Please update your email id & mobile no. with your respective Depository Participant (DP) which is mandatory while e-Voting & joining virtual meetings through Depository.
- 14. Institutional Members/Bodies Corporate (i.e. other than individuals, HUF, NRI etc.) are required to send scanned copy (PDF/JPG Format) of the relevant Board Resolution/Authority letter etc. together with attested specimen signature of the duly authorized signatory(ies) who are authorized to vote through e-mail at <asit.labh1@gmail.com> with a copy marked to <a href="https://www.helpdesk.evoting@cdslindia.com">helpdesk.evoting@cdslindia.com</a> on or before 29<sup>th</sup> September, 2023 upto 5:00 pm without which the vote shall not be treated as valid.
- 15. The voting rights of shareholders shall be in proportion to their shares of the paid up equity share capital of the Company as on the cut-off date of 23<sup>rd</sup> September, 2023. A person who is not a member as on cut off date should treat this notice for information purpose only.
- 16. The notice of Annual General Meeting will be sent to the members, whose names appear in the register of members / register of beneficial owners maintained by depositories.
- 17. The shareholders shall have one vote per equity share held by them as on the cutoff date of 23<sup>rd</sup> September, 2023. The facility of e-voting would be provided once for every folio / client id, irrespective of the number of joint holders.
- 18. Since the Company is required to provide members the facility to cast their vote by electronic means, shareholders of the Company, holding shares either in physical form or in dematerialized form, as on the cut-off date of 23<sup>rd</sup> September, 2023 and not casting their vote electronically, may only cast their vote at the Annual General Meeting.

- 19. Notice of the Annual General Meeting along with attendance slip, proxy form along with the process, instructions and the manner of conducting e-voting is being sent electronically to all the members whose e-mail IDs are registered with the Company/Depository Participant(s). For members who request for a hard copy and for those who have not registered their email address, physical copies of the same are being sent through the permitted mode.
- 20. Investors who became members of the Company subsequent to the dispatch of the Notice / Email and holds the shares as on the cut-off date of 23<sup>rd</sup> September, 2023 are requested to send the written / email communication to the Company at <u>bdi@koloffice.com</u> by mentioning their Folio No. /DP ID and Client ID to obtain the Login-ID and Password for e-voting.
- 21. Mr. Asit Kumar Labh, Practising Company Secretary, (ACS-32891/CP-14664), Kolkata has been appointed as the Scrutinizer to scrutinizer the remote e-voting process and voting at the AGM in a fair and transparent manner. The Scrutinizer will submit, not later than 48 hrs. of conclusion of the AGM, a consolidated Scrutinizer's Report of the total votes cast in favour or against, if any, to the Chairman of the Company or a person authorized by him in writing, who shall countersign the same and declare the result of the voting forthwith.
- 22. The Results declared along with the Scrutinizer's Report shall be placed on the Company's website www.badridasinvestmentco.com and on the website of CDSL. The same will be communicated to the stock exchange viz. The Calcutta Stock Exchange Limited, where the shares of the company are listed.

Kolkata 22<sup>nd</sup> September, 2023

Registered Office: "Nicco House", 5<sup>th</sup> Floor 2, Hare Street, Kolkata – 01 CIN : L67120WB1972PLC028566 Email: <u>bdi@koloffice.com</u> By Order of the Board For **Badridas Investment Co. Limited** 

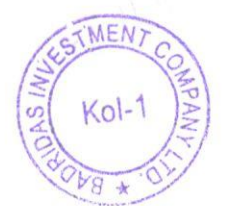

Aruna Periwed

(Aruna Periwal) Managing Director DIN : 00013686

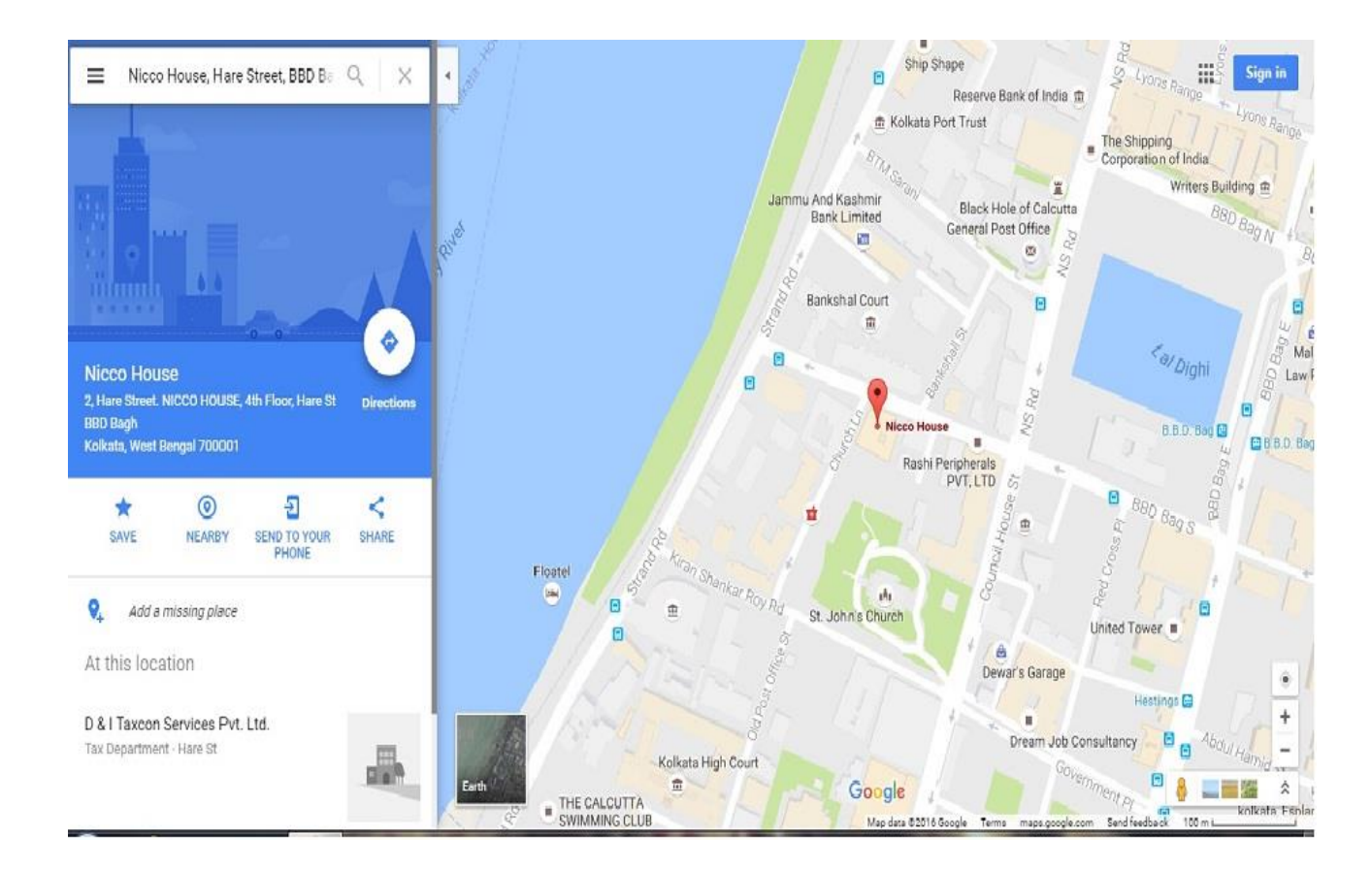

Venue: "2 Hare Street" 5<sup>th</sup> Floor, Nicco House, Kolkata - 700001

Date: Saturday, 30th September, 2023

| Mr. Ashish Periwal                     |                                                                      |
|----------------------------------------|----------------------------------------------------------------------|
| Date of Birth                          | 19 <sup>th</sup> August, 1981                                        |
| DIN                                    | 00015227                                                             |
| Date of Appointment                    | 1 <sup>st</sup> April, 2022                                          |
| Qualification                          | Commerce Graduate                                                    |
| Expertise in specific functional areas | Experience in various sector like Iron & Steel Companies,            |
|                                        | Real Estate Companies and Tea Estate Companies.                      |
| Terms and conditions of                | In terms of Section 152 & 161 of the Companies Act, 20               |
| appointment/re-appointment             | Mr. Ashish Periwal who was appointed as an Wholeti                   |
|                                        | Director of the Company with effect from 1 <sup>st</sup> April, 2022 |
|                                        | liable to retire by rotation.                                        |
| Relationship with other Directors      | Son of Mrs. Aruna Periwal, Managing Director of the                  |
|                                        | Company.                                                             |
| Directorship held in other public      | NIL                                                                  |
| Companies as on 14.08.2023             |                                                                      |
| Chairmanship / Membership of the       | NIL                                                                  |
| Committee(s) of the other Boards as on |                                                                      |
| 14.08.2023                             |                                                                      |
| Shareholding in the Company            | NIL                                                                  |